When working with students during a rotation, the school may request you to review and sign off on the student's Clinical logs.

- 1. Once a student submits their log, you will be sent an email with a subject line "Student Name Review log of Student". Click on the link to review their log.
  - a. Caution: the link automatically expires within 60 days!
  - b. Please note, Internet Explorer is not a supported browser.
  - c. If the link does not work, copy and paste the URL in a new window.

| Review log of Rivera, Kelly for Clinical Externship in SLP: Level 3                               |
|---------------------------------------------------------------------------------------------------|
| RK Rivera, Kelly <notifications@exxat.com><br/>To: Pinaz Driver</notifications@exxat.com>         |
|                                                                                                   |
| Dear Pinaz Driver,                                                                                |
| Please click below link to review my logs on the Exxat.                                           |
| Placement Details: Course Offering: SLP 530 - Clinical Externship in SLP: Level 3                 |
| Rotation: Clinical Externship III (2023-06-01T00:00:00 - 2025-12-31T00:00:00)                     |
| If clicking the link does not work, copy and paste the below URL in a new browser window instead. |
| https://steps.exxat.com/gateway/delegator?key=b4846e41-322b-e372-5e4b-69c5a33a1cb3                |
| 'Note :- This link expires in 60 days.'                                                           |
| Thank you,<br>Rivera, Kelly                                                                       |

- 2. You will be redirected to Exxat and will view all the logs submitted by the student.
  - a. You can filter by status.

|      | Rivera, Kell<br>kelly.riverast<br>Circles of Vir<br>Commun | l <b>y</b><br> p@example.com<br>tue - Children's Advo<br>hity Health (Develop | ocacy Center   Clinic.<br>mental Disabilities) | al Externship III         |                    |                 |                     |                    |                       |                     |
|------|------------------------------------------------------------|-------------------------------------------------------------------------------|------------------------------------------------|---------------------------|--------------------|-----------------|---------------------|--------------------|-----------------------|---------------------|
| 2    | Total 2                                                    | Pending Review                                                                | 0 Needs Atte                                   | ention 0 App              | roved              |                 |                     |                    | Status<br>Pending     | g Review, Ne 👻      |
| Sele | ected logs: 0/2                                            |                                                                               |                                                |                           |                    |                 |                     |                    | Approve App           | prove all logs      |
|      | LOG ID (2)                                                 | LOG STATUS                                                                    | DATE OF<br>SUBMISSION                          | LATEST STATUS<br>COMMENTS | DATE OF<br>SERVICE | AGE<br>GROUP    | MODE OF<br>DELIVERY | SUPERVISOR<br>NAME | INTERVENTION<br>TOTAL | EVALUATION<br>TOTAL |
|      | 240513094729                                               | Pending<br>Review                                                             | May 13, 2024                                   | -                         | May 13, 2024       | Adult<br>(18+)  | In Person           | Pinaz Driver       | 01:37                 | 00:24               |
|      | 240513094656                                               | Pending<br>Review                                                             | May 13, 2024                                   | -                         | May 13, 2024       | Child<br>(0-17) | In Person           | Pinaz Driver       | 01:15                 | 00:40               |

3. You can review multiple logs by clicking on the checkbox for selecting the logs and click on Approve all.

| 3         | Rivera, Kelly<br>kelly.riveraslp@example.com<br>Circles of Virtue - Children's Advocacy Center   Clinical Externship III<br>Community Health (Developmental Disabilities) |                   |                       |                           |                    |                 |                     |                    |                       |            |  |
|-----------|----------------------------------------------------------------------------------------------------|-------------------|-----------------------|---------------------------|--------------------|-----------------|---------------------|--------------------|-----------------------|------------|--|
| 2<br>Sele | Total 2                                                                                                    | Pending Review    | 0 Needs Atte          | ention 0 App              | roved              |                 |                     | ٢                  | Status<br>Pending     | Review, Ne |  |
|           | LOG ID (2)                                                                                                    | LOG STATUS        | DATE OF<br>SUBMISSION | LATEST STATUS<br>COMMENTS | DATE OF<br>SERVICE | AGE<br>GROUP    | MODE OF<br>DELIVERY | SUPERVISOR<br>NAME | INTERVENTION<br>TOTAL | EVALUATION |  |
| ~         | 240513094729                                                                                                    | Pending<br>Review | May 13, 2024          | -                         | May 13, 2024       | Adult<br>(18+)  | In Person           | Pinaz Driver       | 01:37                 | 00:24      |  |
| ✓         | 240513094656                                                                                                    | Pending<br>Review | May 13, 2024          | -                         | May 13, 2024       | Child<br>(0-17) | In Person           | Pinaz Driver       | 01:15                 | 00:40      |  |

4. A pop-up will appear asking you to confirm your review of the selected logs. Click Continue.

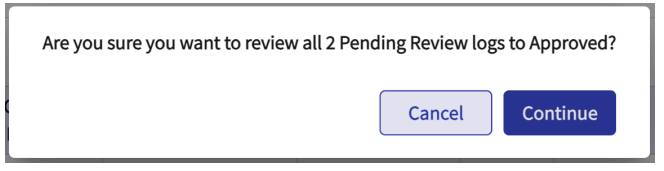

5. If you'd like to view the log details, click on the log ld to open the log details.

|      | Rivera, Kelly<br>kelly:riveraslp@example.com<br>Circles of Virtue - Children's Advocacy Center   Clinical Externship III<br>Community Health (Developmental Disabilities) Status |                   |                       |                           |                    |                 |                     |                    |                       |                     |
|------|----------------------------------------------------------------------------------------------------|-------------------|-----------------------|---------------------------|--------------------|-----------------|---------------------|--------------------|-----------------------|---------------------|
| 2    | Total 2                                                                                                    | Pending Review    | 0 Needs Atte          | ention 0 App              | roved              |                 |                     |                    | Pendin                | g Review, Ne 🔻      |
|      |                                                                                                    |                   |                       |                           |                    |                 |                     |                    |                       |                     |
| Sele | ected logs: 0/2                                                                                                    |                   |                       |                           |                    |                 |                     |                    | Approve Ap            | prove all logs      |
|      | LOG ID (2)                                                                                                    | LOG STATUS        | DATE OF<br>SUBMISSION | LATEST STATUS<br>COMMENTS | DATE OF<br>SERVICE | AGE<br>GROUP    | MODE OF<br>DELIVERY | SUPERVISOR<br>NAME | INTERVENTION<br>TOTAL | EVALUATION<br>TOTAL |
|      | 40513094729                                                                                                    | Pending<br>Review | May 13, 2024          | -                         | May 13, 2024       | Adult<br>(18+)  | In Person           | Pinaz Driver       | 01:37                 | 00:24               |
|      | 240513094656                                                                                                    | Pending<br>Review | May 13, 2024          | -                         | May 13, 2024       | Child<br>(0-17) | In Person           | Pinaz Driver       | 01:15                 | 00:40               |

6. A drawer will open, and you will be able to view the Encounter details and hours added by the student.

| upervisor Name<br>Pinaz Driver<br>ge group<br>kdult (18+)<br>ge<br>3<br>ender<br>Other<br>ace and Ethnicity<br>umerican Indian or Alaskan Native<br>tudent Participation<br>Direct Contact | Date of Service<br>05/13/2024 |  |
|----------------------------------------------------------------------------------------------------|-------------------------------|--|
| ender<br>ace and Ethnicity<br>umerican Indian or Alaskan Native<br>tudent Participation<br>Direct Contact                                                                                  | 05/13/2024                    |  |
| ge group<br>kdult (18+)<br>ge<br>13<br>ender<br>Dther<br>ace and Ethnicity<br>kmerican Indian or Alaskan Native<br>tudent Participation<br>Direct Contact                                  |                               |  |
| adult (18+)<br>ge<br>ender<br>Other<br>ace and Ethnicity<br>american Indian or Alaskan Native<br>tudent Participation<br>Direct Contact                                                    |                               |  |
| ge<br>-3<br>ender<br>Other<br>ace and Ethnicity<br>merican Indian or Alaskan Native<br>tudent Participation<br>Direct Contact                                                              |                               |  |
| 3<br>ender<br>Other<br>ace and Ethnicity<br>american Indian or Alaskan Native<br>tudent Participation<br>Direct Contact                                                                    |                               |  |
| ender<br>Other<br>ace and Ethnicity<br>Imerican Indian or Alaskan Native<br>tudent Participation<br>Direct Contact                                                                         |                               |  |
| Other<br>ace and Ethnicity<br>American Indian or Alaskan Native<br>tudent Participation<br>Direct Contact                                                                                  |                               |  |
| ace and Ethnicity<br>Imerican Indian or Alaskan Native<br>tudent Participation<br>Direct Contact                                                                                           |                               |  |
| umerican Indian or Alaskan Native<br>tudent Participation<br>Direct Contact                                                                                                    |                               |  |
| tudent Participation<br>birect Contact                                                                                                    |                               |  |
| Direct Contact                                                                                                    |                               |  |
|                                                                                                    |                               |  |
| lode of Delivery                                                                                                    |                               |  |
| n Person                                                                                                    |                               |  |
| raining Level                                                                                                    |                               |  |
| Graduate                                                                                                    |                               |  |

| Ту | pes of Services Delivered            |               |               |
|----|--------------------------------------|---------------|---------------|
|    |                                      |               |               |
|    | TYPES OF SERVICES DELIVERED          | INTERVENTION  | EVALUATION    |
|    | Articulation/Speech Sound Production |               |               |
|    | Voice and Resonance                  | 00:37 (HH:MM) |               |
|    | Fluency                              |               |               |
|    | Expressive/Receptive Language        |               |               |
|    | Social Communication                 |               |               |
|    | Cognitive Communication              |               | 00:24 (HH:MM) |
|    | Hearing                              |               |               |
|    | Feeding and Swallowing               | 01:00 (HH:MM) |               |
|    | AAC/Communication Modalities         |               |               |
|    | Total                                | 01:37         | 00:24         |

7. If the log need updates or changes, please add a comment to inform the student and click on needs attention.

| Keview Log          Rivera, Kelly       Rivera, Kelly         Kelly, riveras / gelexample.com       Circles of Virtue - Children's Advocacy Center   Clinical Externship III         Community Health (Developmental Disabilities)       Needs Attention         240513094729       Interest of Virtue - Children's Advocacy Center   Clinical Externship III         Community Health (Developmental Disabilities)       Needs Attention         240513094729       Interest of View Log         School Feedback       View Log         Add your feedback       View Log         update the hours for Fluency       Image: Community Health (Developmental Disabilities)         Supervisor Name       Date of Service         Pinaz Driver       O5/13/2024                                                                                                    |               |                                                                          |            |
|----------------------------------------------------------------------------------------------------|---------------|--------------------------------------------------------------------------|------------|
| Rivera, Kelly         Kelly, riveraslp@example.com         Circles of Virtue - Children's Advocacy Center   Clinical Extenship III         Community Health (Developmental Disabilities)         240513094729         05/13/2024 • Adult (18+) / Other         Pending Review         School Feedback         update the hours for Fluency         View Log         Supervisor Name         Pinaz Driver         Age group         Add you if leab bilities                                                                                                    | × Review L    | Log                                                                      |            |
| Kelly:riveraslp@example.com   Circles of Virtue - Children's Advocacy Center   Clinical Externship III   Community Health (Developmental Disabilities)   240513094729   05/13/2024 • Adult (18+) / Other   Pending Review     School Feedback   update the hours for Fluency     Encounter Details     Supervisor Name   Pinaz Driver     Date of Service   Pinaz Driver                                                                                                    |               | Rivera, Kelly                                                            |            |
| Circles of Virtue - Children's Advocacy Center   Clinical Externship III<br>Community Health (Developmental Disabilities)<br>240513094729<br>05/13/2024 • Adult (18+) / Other<br>Pending Review<br>Approve<br>School FeedDack<br>Update the hours for Fluency<br>Encounter Details<br>Supervisor Name<br>Pinaz Driver<br>Adult (18+)                                                                                                    |               | kelly.riveraslp@example.com                                              | Υ.         |
| Community Health (Developmental Disabilities)<br>240513094729<br>05/13/2024 • Adult (18+) / Other<br>Pending Review<br>School Feedback<br>Update the hours for Fluency<br>Encounter Details<br>Supervisor Name<br>Pinaz Driver<br>Age group<br>Adult (18+)                                                                                                    |               | Circles of Virtue - Children's Advocacy Center   Clinical Externship III | 7          |
| 240513094729<br>05/13/2024 • Adult (18+) / Other<br>Pending Review<br>School Feedback<br>Update the hours for Fluency<br>Encounter Details<br>Supervisor Name<br>Pinaz Driver<br>Age group<br>Adult (18+)                                                                                                    | -             | Community Health (Developmental Disabilities)                            |            |
| 240513094729<br>05/13/2024 • Adult (18+) / Other<br>Pending Review<br>School Feedback<br>Add your feedback<br>update the hours for Fluency<br>Encounter Details<br>Supervisor Name<br>Pinaz Driver<br>Age group<br>Adult (18+)                                                                                                    |               |                                                                          |            |
| 05/13/2024 • Adult (181) / Other     Approve       School Feedback     View Log       Add your feedback     Image: Complex School Feedback       update the hours for Fluency     Image: Complex School Feedback       Encounter Details     ^       Supervisor Name     Date of Service       Pinaz Driver     05/13/2024       Age group     Adult (181)                                                                                                    | 240513094729  | Needs Attention                                                          |            |
| School Feedback     View Log       Add your feedback     Image: Comparison of the service of the service of the se | 05/13/2024 ●  | Adult (18+) / Other                                                      |            |
| School Feedback       View Log         Add your feedback       Image: Comparison Name         Pinaz Driver       Date of Service         Age group       O5/13/2024                                                                                                    |               | Pending Review                                                           |            |
| Add your feedback<br>update the hours for Fluency<br>Encounter Details<br>Supervisor Name<br>Pinaz Driver<br>Age group<br>Addut (18+)                                                                                                    | School Feed   | back                                                                     | Viewlog    |
| Add your feedback<br>update the hours for Fluency<br>Encounter Details<br>Supervisor Name<br>Pinaz Driver<br>Age group<br>Addut (18+)                                                                                                    | School i cea  | buck                                                                     |            |
| update the hours for Fluency       Image: Comparison Name         Supervisor Name       Date of Service         Pinaz Driver       05/13/2024         Age group       Adult (18+)                                                                                                    | Add your feed | lback                                                                    |            |
| Encounter Details          Supervisor Name       Date of Service         Pinaz Driver       05/13/2024                                                                                                    |               | have for Fluence                                                         |            |
| Encounter Details       Supervisor Name     Date of Service       Pinaz Driver     05/13/2024                                                                                                    | update the    | nours for Fluency                                                        | <b>Q Q</b> |
| Encounter Details Cupervisor Name Date of Service Dinaz Driver 05/13/2024                                                                                                    |               |                                                                          | h          |
| Encounter Details Age group<br>Adult (18+)                                                                                                    |               |                                                                          |            |
| Supervisor Name Date of Service<br>Pinaz Driver 05/13/2024<br>Age group<br>Adult (18+)                                                                                                    | Encounter Dat | te ile                                                                   |            |
| Supervisor Name     Date of Service       Pinaz Driver     05/13/2024       Age group     Adult (18+)                                                                                                    | Encounter Det | alls                                                                     |            |
| Supervisor Name     Date of Service       Pinaz Driver     05/13/2024                                                                                                    |               |                                                                          |            |
| Pinaz Driver 05/13/2024 Age group Adult (18+)                                                                                                    | Supervisor    | Name Date of Service                                                     |            |
| Age group                                                                                                    | Pinaz Drive   | er 05/13/2024                                                            |            |
| Adult (18+)                                                                                                    | Ago group     |                                                                          |            |
|                                                                                                    | Adult (18+)   |                                                                          |            |

8. If you wish to approve the log click on the "Approve" icon.

| × Review Log                                                                                                    |             |
|----------------------------------------------------------------------------------------------------|-------------|
| Rivera, Kelly<br>kelly.riveraslp@example.com<br>Circles of Virtue - Children's Advocacy Center   Clinical Externship III<br>Community Health (Developmental Disabilities) | >           |
| School Feedback                                                                                                    | View Log    |
| Add your feedback                                                                                                    |             |
| update the hours for Fluency                                                                                                    | <b>? ()</b> |
| Encounter Details                                                                                                    | ^           |
| Supervisor NameDate of ServicePinaz Driver05/13/2024                                                                                                    |             |
| Age group<br>Adult (18+)                                                                                                    |             |

9. The log entries you reviewed will be updated as Approved.

|      | Rivera, Kelly<br>kelly.riveraslp@example.com<br>Circles of Virtue - Children's Advocacy Center   Clinical Externship III<br>Community Health (Developmental Disabilities) Status |                |                       |                           |                    |                 |                     |                    |                       |                     |
|------|----------------------------------------------------------------------------------------------------|----------------|-----------------------|---------------------------|--------------------|-----------------|---------------------|--------------------|-----------------------|---------------------|
| 2    | Total 0                                                                                                    | Pending Review | 0 Needs Atte          | ention 2 App              | proved             |                 |                     |                    | Pending               | g Review, Ne 🔻      |
| Sele | ected logs: 0/0                                                                                                    |                |                       |                           |                    |                 |                     |                    | Approve               | prove all logs      |
|      | LOG ID (2)                                                                                                    | LOG STATUS     | DATE OF<br>SUBMISSION | LATEST STATUS<br>COMMENTS | DATE OF<br>SERVICE | AGE<br>GROUP    | MODE OF<br>DELIVERY | SUPERVISOR<br>NAME | INTERVENTION<br>TOTAL | EVALUATION<br>TOTAL |
|      | 240513094729                                                                                                    | Approved       | May 13, 2024          | -                         | May 13, 2024       | Adult<br>(18+)  | In Person           | Pinaz Driver       | 01:37                 | 00:24               |
|      | 240513094656                                                                                                    | Approved       | May 13, 2024          | -                         | May 13, 2024       | Child<br>(0-17) | In Person           | Pinaz Driver       | 01:15                 | 00:40               |